Android (版本 13)—WPA2 連線設定步驟

- 例:Google Pixel 4
- Step 1:開啟無線網路 Wi-Fi,選擇" NPTU-WPA2"

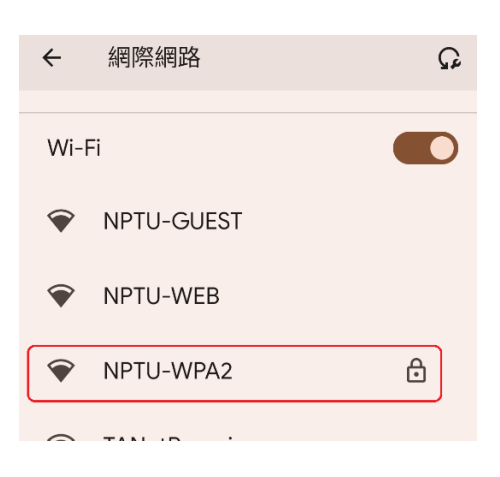

## Step 2:

| NPTU-WPA2 |   |
|-----------|---|
| EAP 方法    |   |
| PEAP      | • |
| 階段2驗證     |   |
| GTC       | • |
| CA 憑證     |   |
| 首次使用時信任   | • |
| 身分        |   |
| email帳號   |   |
| 匿名身分      |   |
| 密碼        |   |
| email密碼   |   |
|           |   |

EAP 方法:選擇"PEAP"

階段 2 驗證:選擇" GTC"

CA 憑證:選擇"首次使用時信任"

身分:即輸入 email 帳號

匿名身分:不須設定(保持為空)

密碼:即輸入 email 密碼

Step 3:點選"儲存"後,選擇"是,連線"

-

| 這是受信仕的網路嗎?                 |   |
|----------------------------|---|
| 請先確認下方資訊正確無誤,再連線到這<br>個網路。 |   |
| 伺服器名稱:                     |   |
| 核發者名稱:                     |   |
| 機構:                        |   |
| 憑證期限:                      |   |
| SHA-256 指紋:                |   |
| 否,不要連線 是,連線                | J |

## Step 4 :

## 連線成功!

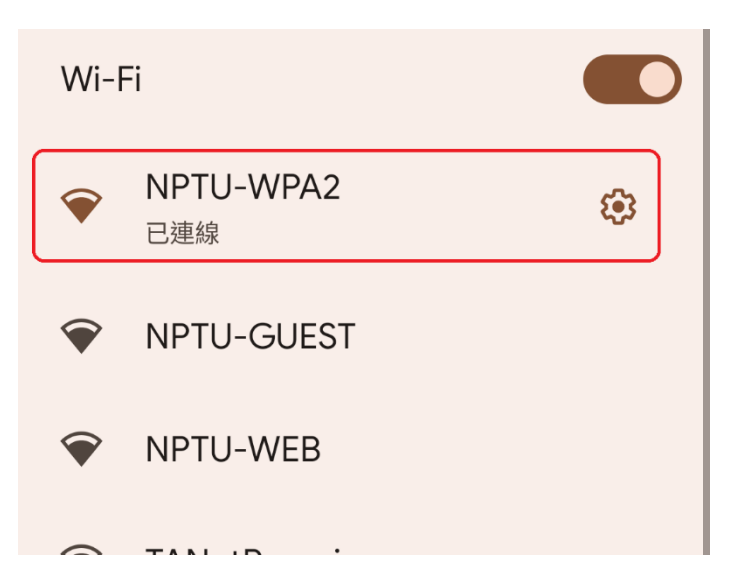